# 日経電子版Proグループ機能ご利用ガイド

「日経電子版Pro」の同一契約内の利用者間で、フォローする企業・業界や、キーワード登録など共通の設定をすることができる機能です。Myニュースのタイムライン上でグループ共通の情報を閲覧できます。 個別記事をコメント付きでタイムライン上にシェアすることもできるため、情報共有の活性化につながります。

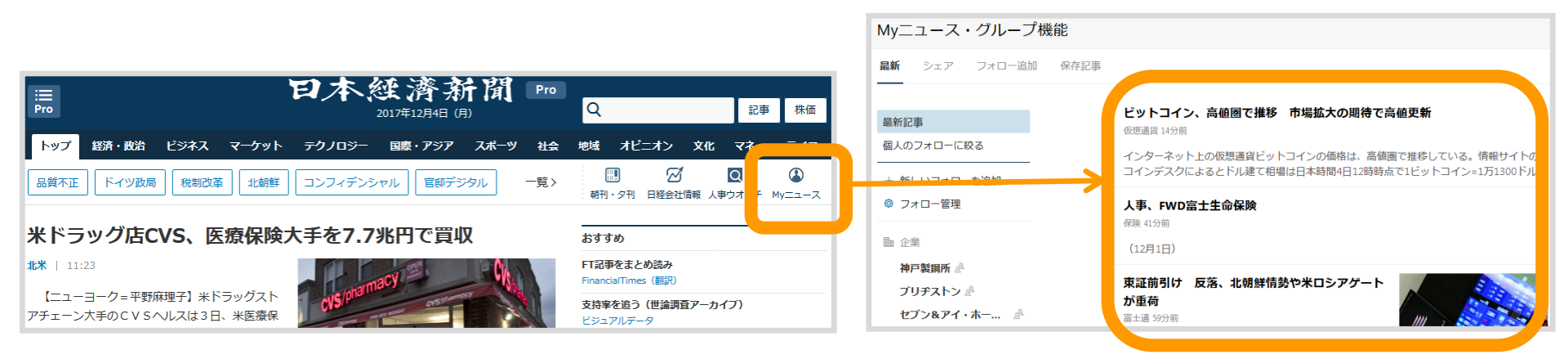

https://www.nikkei.com/ にアクセスし、ログイン後にMyニュースを選択。

グループ共通の情報がタイムライン上に表示されます。 「♪」アイコンが付いているものがグループ共通のフォロー 条件です。

※グループ機能は日経電子版アプリ内からはご利用できません。 スマホ、タブレットからグループ機能を利用する場合は、ブラウザから アクセスして、ホーム画面に登録してご利用ください。

(2019年5月現在)

#### ■営業チャンスを逃さない

「競合他社」「商品・サービス」「人事異動」「地域」などをテーマに、グループ共通のキーワードを設定しておくだけで関連した 最新記事をいつでも一覧できます。個人に依存せず、組織として情報収集を行うことで営業チャンスを逃しません。

#### ■若手社員の教育

「最近の若手社員は新聞を読まなくなった」というお悩みも解決します。グループ機能では、「コメント」を付けてタイムライン上 に記事を「シェア」してコミュニケーションを取ることができます。

SNSに慣れている若手社員はタイムライン上でのコミュニケーションが新聞記事を読むきっかけとなるはずです。

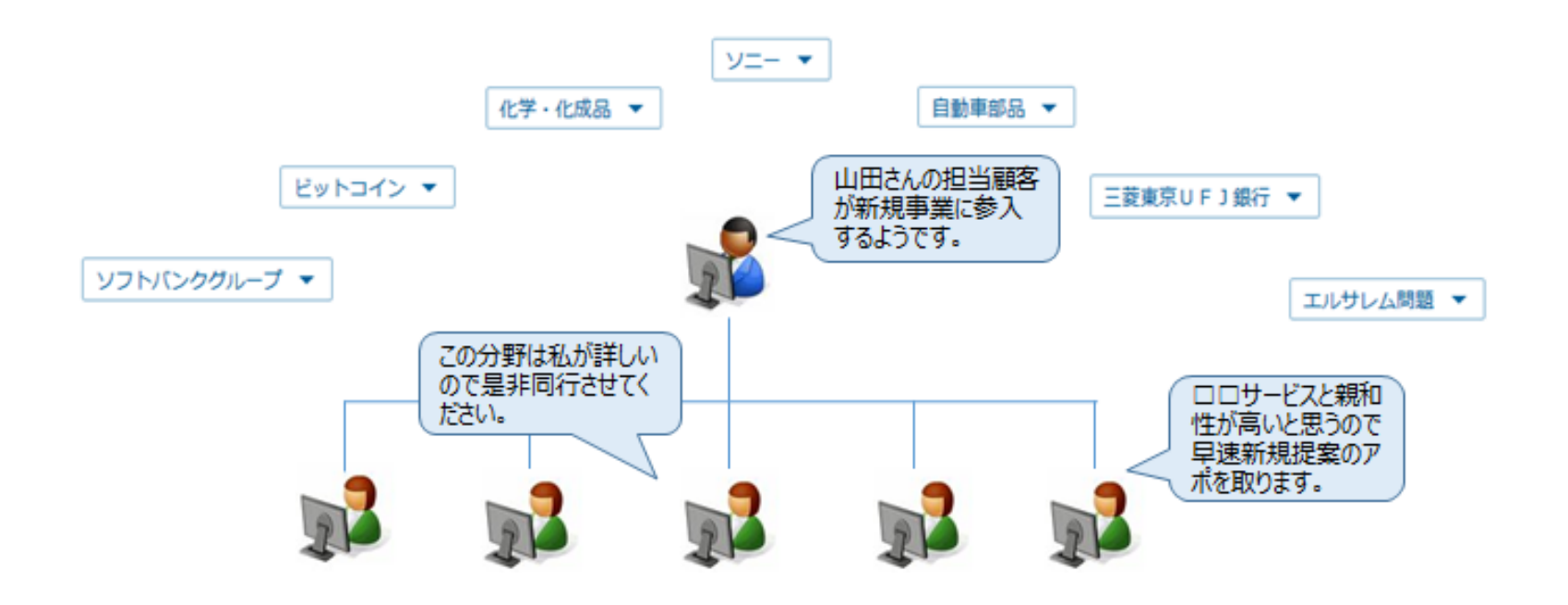

# グループ機能でできること

- フォローの共通設定 企業、業界、キーワード、コラムなど、グループ共通のフォロー設定ができます。
  - ·電子版独自記事
  - ・日本経済新聞朝刊・夕刊
  - ·日経産業新聞
  - ・日経MJ
  - ・日経ヴェリタス

の記事を収集できます。

② シェア・コメント

コメントとあわせて、記事をメンバーにシェアできます。 電子版記事だけでなく、外部サイトをシェアすることもできます。 コメント機能では、チャット形式で会話することもできます。

③ グループメール グループでシェア、コメントを付けた記事、自動収集した記事をメールで通知します。

企業をフォローする

### 取引先や競合企業などをフォローしましょう。企業の最新ニュースを自動でお届けします。 企業は最大100社フォローできます。

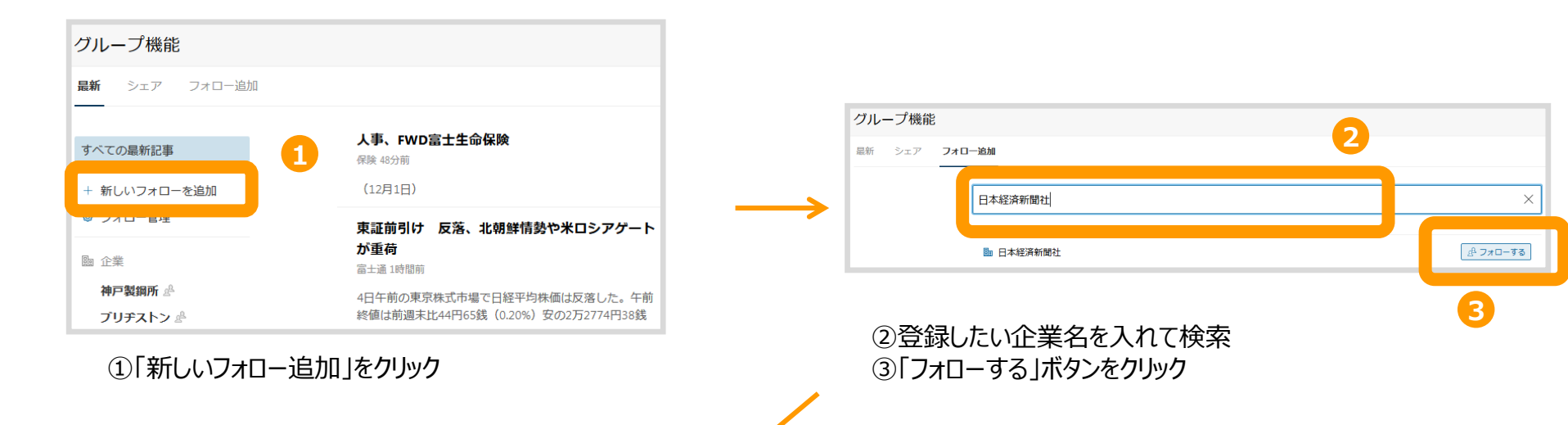

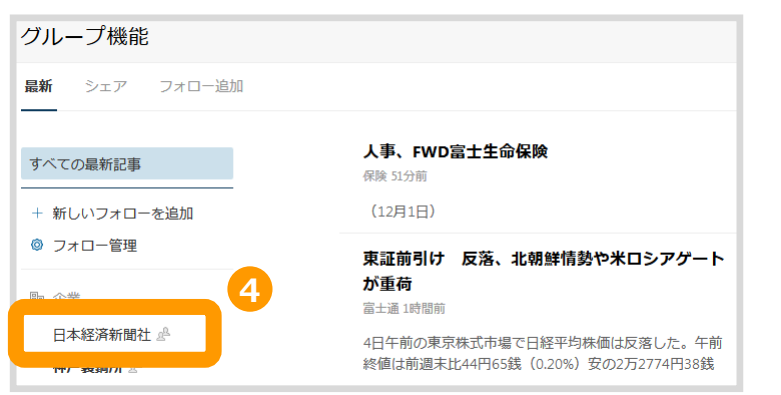

④選択した企業が登録されました!

#### 取引先の業界や自社の業界、今後注目される業界をフォロー登録しましょう。 幅広い業種・業界を細かくカテゴライズした業界一覧の中から、気になる業界を選択できます。 業界は最大67業界(全業界)フォローできます。

| グループ機能                                            |                                                                            | グループ機能                                                                                                    |
|---------------------------------------------------|----------------------------------------------------------------------------|----------------------------------------------------------------------------------------------------|
| <b>最新</b> シェア フォロー追加                              |                                                                            | 温新 シェア <b>フォロー波加</b>                                                                                                    |
| オペアの目転知事                                          | 人事、FWD富士生命保険                                                               | フォロー対象を検索     X       興味のあるトピックをフォローすることでMyニュースに登録することができます。                                                                                                    |
| + 新しいフォローを追加                                      | 保険 49分前<br>(12月1日)                                                         | おすすめのフォロー<br>企業                                                                                                    |
|                                                   | 東証前引け 反落、北朝鮮情勢や米ロシアゲート<br>が重荷                                              | ・         ・         ・                                                                                                    |
| <sup>1231</sup> 正来<br>神戸製鋼所 &<br>プリヂストン &         | 富士道 1時間前<br>4日午前の東京株式市場で日経平均株価は反落した。午前<br>終値は前週末比44円65銭(0.20%)安の2万2774円38銭 | 本材 ② 6時、1時は ② 8時、2月時 第一 (2 年の) 2021<br>素材 ② 6時、時間 ④ 製紙・2028 ③ ② 47、小次品 ③ ② 1ム・ゴム製品 ③ 企業業・1石製品 ③ 企製鉄・金属製品 ③ 企業業用具成<br>機械・エレクトロニクス ② 企業用発源・重量設備 ④ 製造用機械・電気機械 〕 企業期用機械構成 ④ (2 年間機械) ④ (2 年間機構) ④ (2 年間機構) ④ (2 年間機構) ④ (2 年間機構) ④ (2 年間) |
| ①「新しいフォロー道                                        | <b>追加」をクリック</b>                                                            | ②おすすめフォロー「業界」欄に表示されている業界名をクリック                                                                                                    |
| <ul> <li>グループ機能</li> <li>最新 シェア フォロー追加</li> </ul> |                                                                            |                                                                                                    |
| すべての最新記事                                          | <b>人事、FWD富士生命保険</b><br>保険 56分前                                             |                                                                                                    |
| + 新しいフォローを追加<br>③ フォロー管理                          |                                                                            |                                                                                                    |
| 闘 企業                                              | 来証明510 反洛、北朝鮮163377ホロシアケート<br>が重荷<br>富士通1時間前                               |                                                                                                    |
| セブン&アイ・ホー… &<br>セブン-イレブン・… &                      | 4日午前の東京株式市場で日経平均株価は反落した。午前<br>終値は前週末比44円65銭(0.20%)安の2万2774円38銭             | ③選択した業界が登録されました!                                                                                                    |
| at通 & 3                                           | 自転車乗せて、電車でGO! JR東が専用車両公開<br>旅行・ホテル1時間前                                     |                                                                                                    |
| ◎ 業界<br>鉱業・エネルギー開発 ♪                              | JR東日本は4日、車内に自転車を置くスペースを設けた専<br>用電車「B・B・BASE」を両国駅(東京都豊田区)で報道開               |                                                                                                    |
| 保険 🖉                                              | 人民元基準値、1ドル=6.6105元 前週末比で元安                                                 |                                                                                                    |

企業名や業界名だけでなく、定期的にチェックしているキーワードを登録することも可能です。 登録したキーワードに関連するニュースを膨大な情報の中から自動収集してお届けします。 キーワードは最大100テーマ登録できます。

| ブループ機能                                                                                                    |                                                                                                    |
|----------------------------------------------------------------------------------------------------|----------------------------------------------------------------------------------------------------|
| <b>最新</b> シェア フォロー追加                                                                                                    |                                                                                                    |
| すべての最新記事<br>+ 新しいフォローを追加                                                                                                    | 人事、FWD富士生命保険           保険 48分前           (12月1日)                                                                                                    |
| <ul> <li>ノハロー Br#</li> <li>              金業</li></ul>                                                                                                    | 東証前引け 反落、北朝鮮情勢や米ロシア<br>が重荷<br>富士通1時間所<br>4日午前の東京株式市場で日経平均株価は反落した                                                                                                    |
| ブリヂストン & ①「新しいフォロー                                                                                                    | ※値は前週末比44円65銭 (0.20%) 安の2万2774h<br>一追加」をクリック                                                                                                    |
| <b>グループ機能</b><br>最新 シェア フォロー適加                                                                                                    |                                                                                                    |
| <ul> <li>すべての最新記事</li> <li>+ 新しいフォローを追加</li> <li>③ フォロー管理</li> <li>論 企業</li> <li>セブンーイレブン・… ぷ</li> </ul>                                                                                                    | <ul> <li>東証前引け 反落、北朝鮮情勢や米ロシアゲートが重荷</li> <li>富士道:時間間</li> <li>4日午前の東京株式市場で日経平均株価は反落した。午前<br/>終価は前週末比44円65銭(0.20%)安の2万2774円36銭</li> <li>自転車乗せて、電車でGO! JR東が専用車両公開<br/>紙行・ホテル1時間期</li> </ul> |
| <ul> <li> <sup>2</sup> a ± 通 ♪         <sup>3</sup> a ± 3 ± 3 ± 4         <sup>3</sup> a ± 5 ± 4         <sup>3</sup> a ± 5 ± 4         <sup>3</sup> a ± 5 ± 5 ± 6 ± 5 ± 5 ± 6 ± 5 ± 5 ± 6 ± 5 ± 5</li></ul> | パ東日本は4日、車内に自転車を置くスペースを設けた専<br>用電車「B・B・BASE」を両国駅(東京都里田区)で報道陣     故下垣内洋一氏のお別れの会 元JFEホールディン・<br>航行・ホテル・時間前     故下垣内洋一氏(元)FEホールディングス社長)の                                                     |
| 212592 AND ₽                                                                                                    |                                                                                                    |

トピック・コラムをフォローする

「きょうのことば」「価格は語る」など紙面、電子版上のトピック・コラムをフォローできます。 トピック・コラムは最大100個フォローできます。

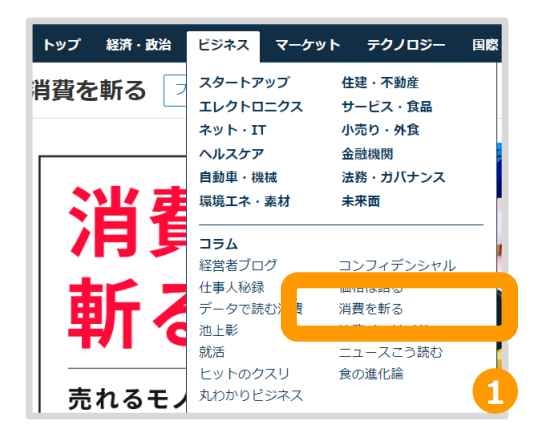

①電子版画面内で気になるトピック・コラムを選択

売れる営業 🖉

クトピック・コラム 消費を斬る 
<sup>A</sup>

価格は語る 🖉

ペーパーレス OR ... 🖉

閉じる

ニュースこう読む 🖉

閉じる

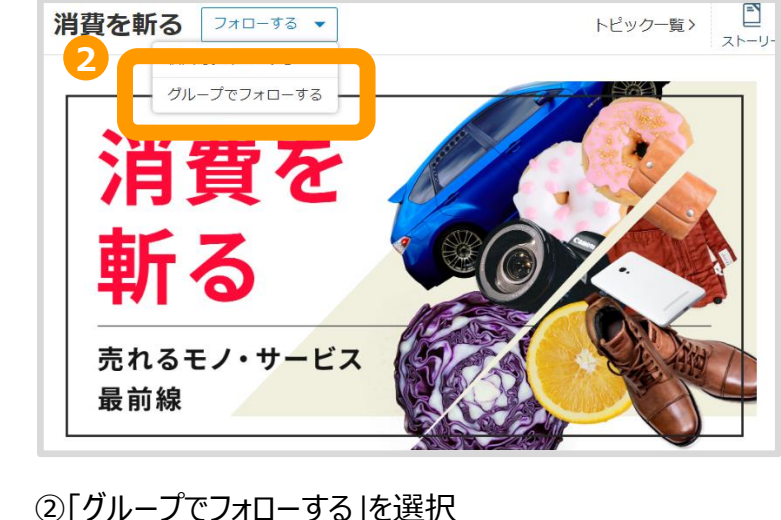

③選択したトピック・コラムが登録されました!

### 応用編:新聞記事の特徴を捉えた検索

新聞を読んでいる時についつい目がいってしまう記事が何なのかを考えてキーワード登録をしてみると、より自 分の仕事や興味・関心にあった記事を一覧することができます。

新聞記事内でよく使われる「単語」や「表現」を知っていると、より精度が高くなります。

- ▶ 業績好調な企業を見つける ⇒「増収増益 OR 最高益 OR 黒字 OR 上振れ」
- > ヒット商品を調べる
   ⇒「ヒット商品 OR 売れ筋 OR トレンド」

▶ 設備投資動向を追う

⇒「設備投資 AND (新工場 OR 建設 OR 積極化 OR 生産増強 OR 供給能力 OR 量 産 OR 増産 OR 生産能力)」

### 記事にコメントを付けてシェアする

グループのメンバーに読んで欲しい記事にコメントを付けてシェアすることもできます。 シェアされた記事にコメントを付け返すこともできるので、記事をきっかけにコミュニケーションを取ることもできます。

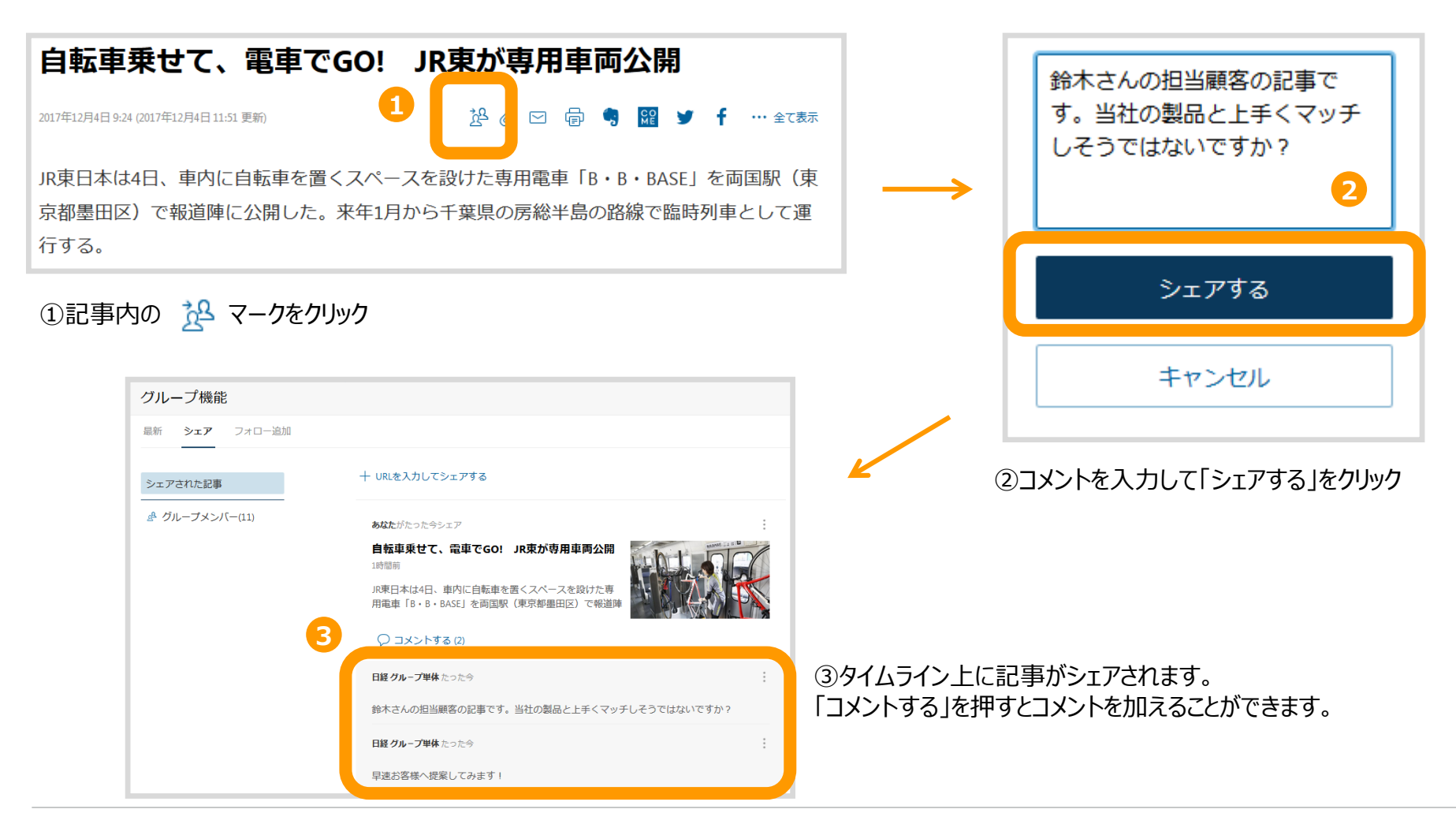

## グループメールの受信設定

#### 自動収集した最新記事は朝・夕の1日2回メール配信することもできます。

グループのメンバーがシェアした記事、コメントを付けた記事は随時配信することもできるため、重要な記事の見逃しが無くなります。

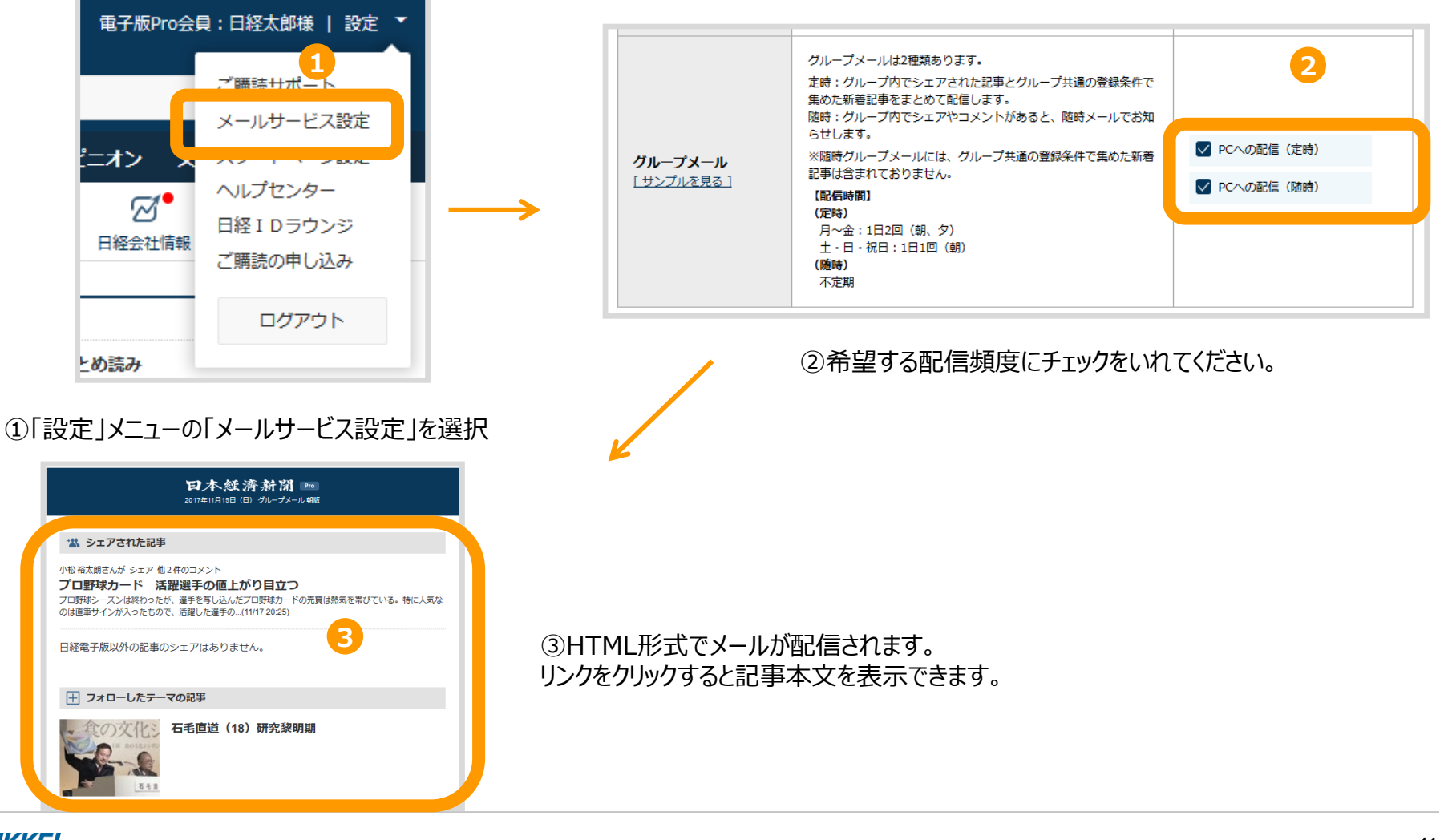

活用事例①

# 記事を題材に社員が考えて学ぶ 日経電子版Proを社内教育ツールに活用

電子版メディアの活用を検討する中で、グループ機能 が決め手となって日経電子版Proの導入を決めました。

社員教育面では、日経電子版Proのグループ機能を活用しています。ある記事に対して私がコメントをつけることで、経営者の考え方を社員に浸透させることができるからです。ある記事から、その背景や将来を予測する目利 き力を養うという意味もあります。

記事を基点にして行間を考えることが習慣となり、「こんな時はどうやって解決するのか」といった訓練ができるので、日経電子版Proのグループ機能は、人材育成の題材として非常に有用ですね。 https://pr.nikkei.com/pro/casestudies/case\_008/

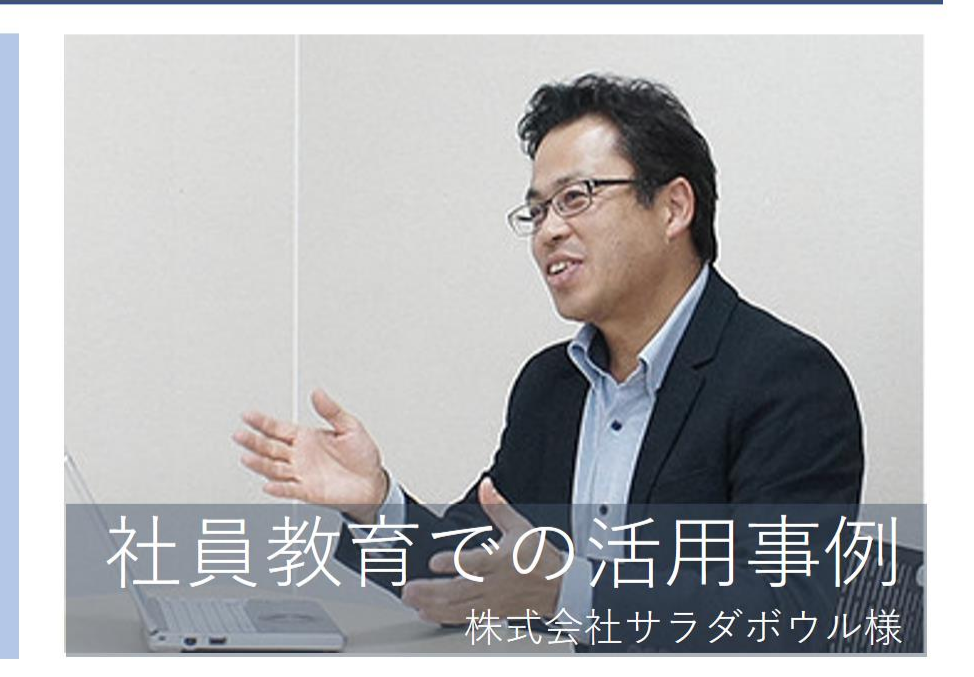

活用事例②

# 「グループ機能」を基盤とする社内教育制度で 社の未来を担うリーダー層を育成する

弊社では、未来のリーダー層を育成したいという思い から、社内教育制度「クロアカレッジ」を立ち上げまし た。「ビジネス教養養成コース」では、参加者共通の情 報基盤として日経電子版Proを活用しています。

日経電子版Proのさまざまな機能の中で特に欠かせないの がグループ機能です。 受講者と講師は、この機能を使って気になった記事を シェアしたり、互いにコメントを書いたりして、日常的 に情報を共有しています。グループ機能から、その知識 をもとにした受講者・講師間の活発なコミュニケーショ ンが可能になり、多様な考察や議論が生み出されていま す。

https://pr.nikkei.com/pro/casestudies/case 010/

研修での活用事例

株式会社CACクロア様

活用事例③

# グループ機能を活用して上司と共有。 コミュニケーションにも役立つ。

キーワードとして、競合他社の社名のほか、「電子機 器」「エレクトロニクス」「AI」などのワードを登録して います。

記事については自分で読むだけでなく、私から役員にイ ンプットするために、グループ機能も活用しています。 気になった記事は直属の上司を含めた5人のメンバーで シェアしていますが、役員から「この記事の場所を訪問 してみたら」という形で共有されるケースもあります。

弊社では、上司と部下が直接コミュニケーションする 「1on1」という場を定期的に設けていますが、その場で も「日経にこんな記事が出ていたね」などと話題の糸口 になることもあります。

https://pr.nikkei.com/pro/casestudies/case 007/

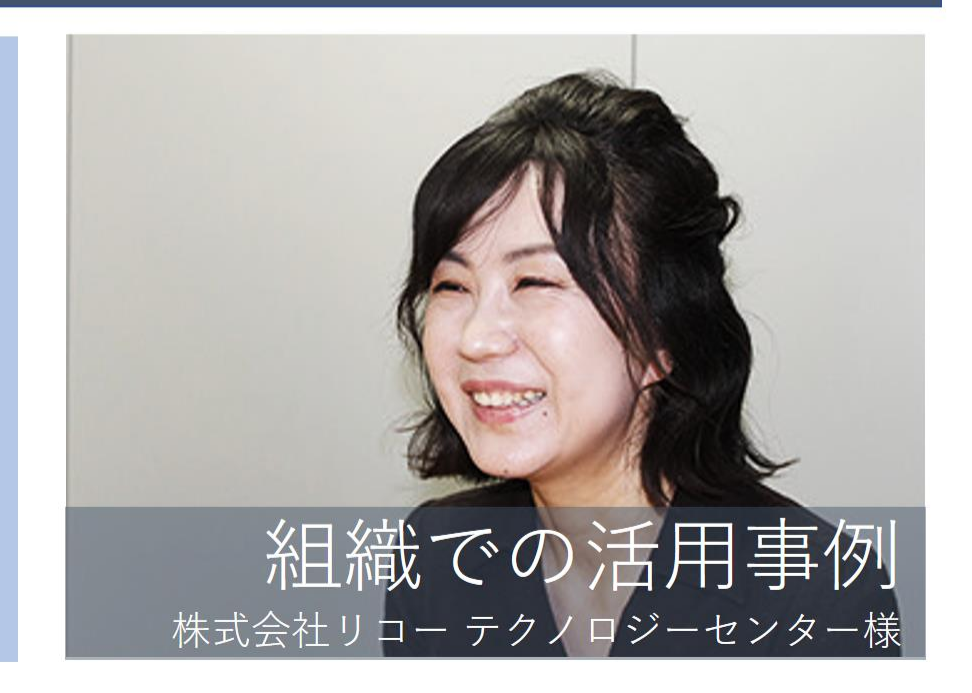